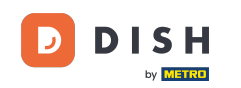

Um einen Benutzer zu registrieren, füllen Sie die erforderlichen Informationen aus . Hinweis: Aktivieren Sie die Option "Ich möchte regelmäßig per E-Mail über Angebote informiert werden", wenn Sie regelmäßig informiert werden möchten. Markieren Sie außerdem die Allgemeinen Geschäftsbedingung en, um fortzufahren .

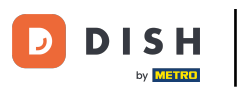

| Pizzeria Bella Italia |                                                                                                    | View Menu Login Register |
|-----------------------|----------------------------------------------------------------------------------------------------|--------------------------|
|                       | Register It's easy and always will be.<br>Max Trainer<br>training@hd.digital<br>+49 •<br>Keep me up-to-date with offers by email.<br>By clicking Register, you agree to the Terms and Conditions set out by this site, |                          |
|                       | including our Cookie Use.<br>Register                                                                                                    |                          |
|                       | Login                                                                                                    |                          |
|                       |                                                                                                    |                          |

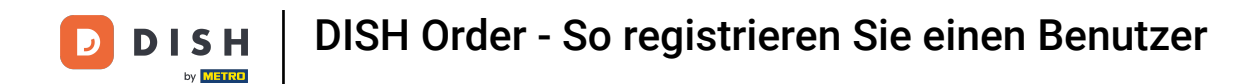

• Klicken Sie auf "Registrieren", um den Vorgang abzuschließen.

|                                                                                                    |                                                                                                    | View Menu                                                                                                    | Login Register                                                                   | English                                                                                        | ~                                                                                                    |
|----------------------------------------------------------------------------------------------------|----------------------------------------------------------------------------------------------------|----------------------------------------------------------------------------------------------------|----------------------------------------------------------------------------------|------------------------------------------------------------------------------------------------|----------------------------------------------------------------------------------------------------|
|                                                                                                    |                                                                                                    |                                                                                                    |                                                                                  |                                                                                                |                                                                                                    |
| Register It's easy and always will                                                                                                    | be.                                                                                                    |                                                                                                    |                                                                                  |                                                                                                |                                                                                                    |
| Max                                                                                                    | Trainer                                                                                                    |                                                                                                    |                                                                                  |                                                                                                |                                                                                                    |
| training@hd.digital                                                                                                    |                                                                                                    |                                                                                                    |                                                                                  |                                                                                                |                                                                                                    |
|                                                                                                    |                                                                                                    |                                                                                                    |                                                                                  |                                                                                                |                                                                                                    |
| +49 •                                                                                                    |                                                                                                    |                                                                                                    |                                                                                  |                                                                                                |                                                                                                    |
| Keep me up-to-date with offers by emain of the second second s | ail.                                                                                                    |                                                                                                    |                                                                                  |                                                                                                |                                                                                                    |
| By clicking Register, you agree to the Te<br>including our Cookie Use.                                                                                                    | erms and Conditions set out by this site,                                                                                                    |                                                                                                    |                                                                                  |                                                                                                |                                                                                                    |
| Regi                                                                                                    | ster                                                                                                    |                                                                                                    |                                                                                  |                                                                                                |                                                                                                    |
| Loş                                                                                                    | gin                                                                                                    |                                                                                                    |                                                                                  |                                                                                                |                                                                                                    |
|                                                                                                    |                                                                                                    |                                                                                                    |                                                                                  |                                                                                                |                                                                                                    |
|                                                                                                    |                                                                                                    |                                                                                                    |                                                                                  |                                                                                                |                                                                                                    |
|                                                                                                    | Register It's easy and always will<br>Max<br>training@hd.digital<br>+49<br>Keep me up-to-date with offers by em<br>By clicking Register, you agree to the Tr<br>including our Cookie Use.<br>Regi<br>Log | Register It's easy and always will be.   Max   Trainer   training@hd.digital   +49   +49   •   Keep me up-to-date with offers by email.   •   By clicking Register, you agree to the Terms and Conditions set out by this site, including our Cookie Use.   Register   Login | Register It's easy and always will be.<br>Max Trainer<br>training@hd.digital<br> | Register It's easy and always will be.         Max         Trainer         training@hd.digital | New York York       Yeak         Register It's easy and always will be.         Max       Trainer         training@hd.digital         149         2         Kep me up-to-date with offers by email.         2         Sy ticking Register, you agree to the Terms and Conditions set out by this site, including our Cookie Use.         Image: Note The Terms and Conditions set out by this site, including our Cookie Use. |

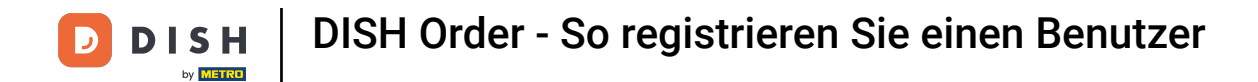

Das war's. Sie sind fertig. Sie haben erfolgreich ein Benutzerkonto erstellt.

| Pizzeria Bella Italia                                | Account created successfully, login below! | × Menu My Account ▼ English ▼          |  |
|------------------------------------------------------|--------------------------------------------|----------------------------------------|--|
| <ul> <li>My Account</li> <li>Address Book</li> </ul> | Welcome Max                                |                                        |  |
| Recent Orders                                        | You don't have a default address           | There are no menus added in your cart. |  |
|                                                      | Edit My Details                            |                                        |  |
|                                                      | Max                                        | Trainer                                |  |
|                                                      | +49 •                                      | training@hd.digital                    |  |
|                                                      | Keep me up-to-date with offers by email.   |                                        |  |
|                                                      | Old Password                               |                                        |  |
|                                                      | New Password                               | New Password Confirm                   |  |
|                                                      | Save Details                               |                                        |  |

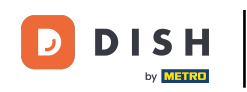

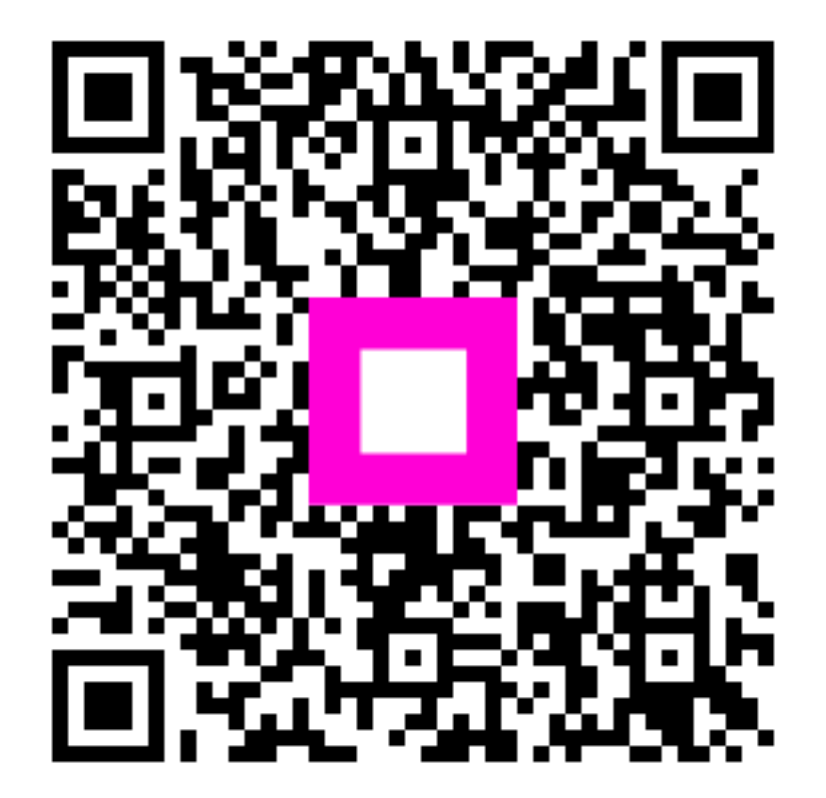

Scannen, um zum interaktiven Player zu gelangen